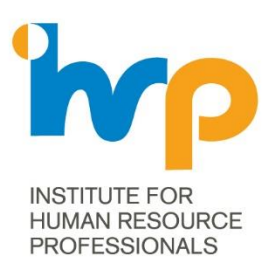

# Step by step guide to using CPD Tracker on IHRP Portal

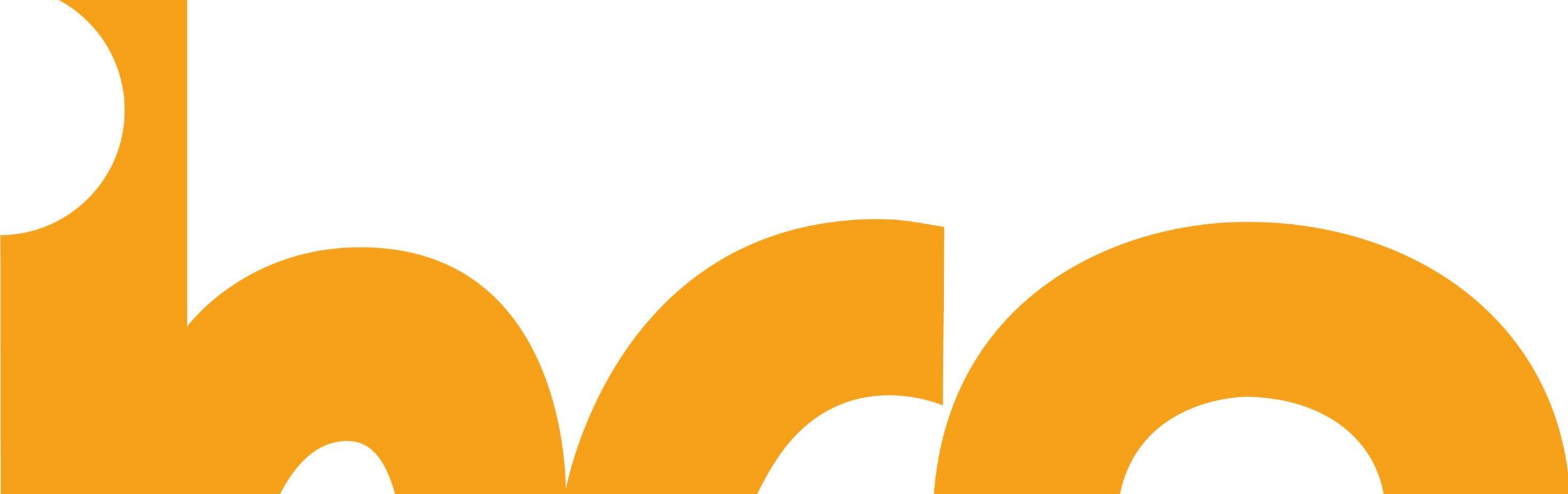

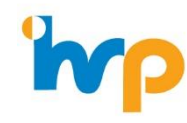

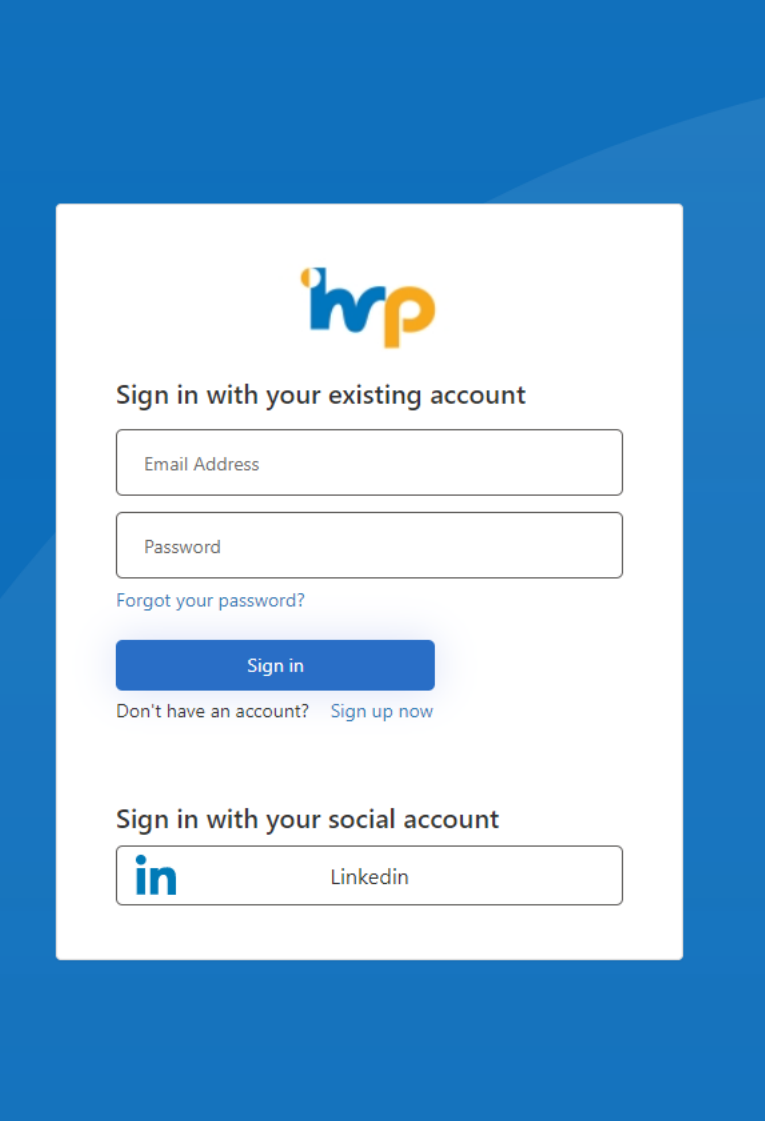

Step 1: Log into IHRP Portal.

If you are having trouble logging in, you may refer to this <u>guide</u>.

Note: the IHRP Portal is a different platform from IHRP Connect. For first time users, you may refer to the guide <u>here</u>

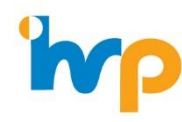

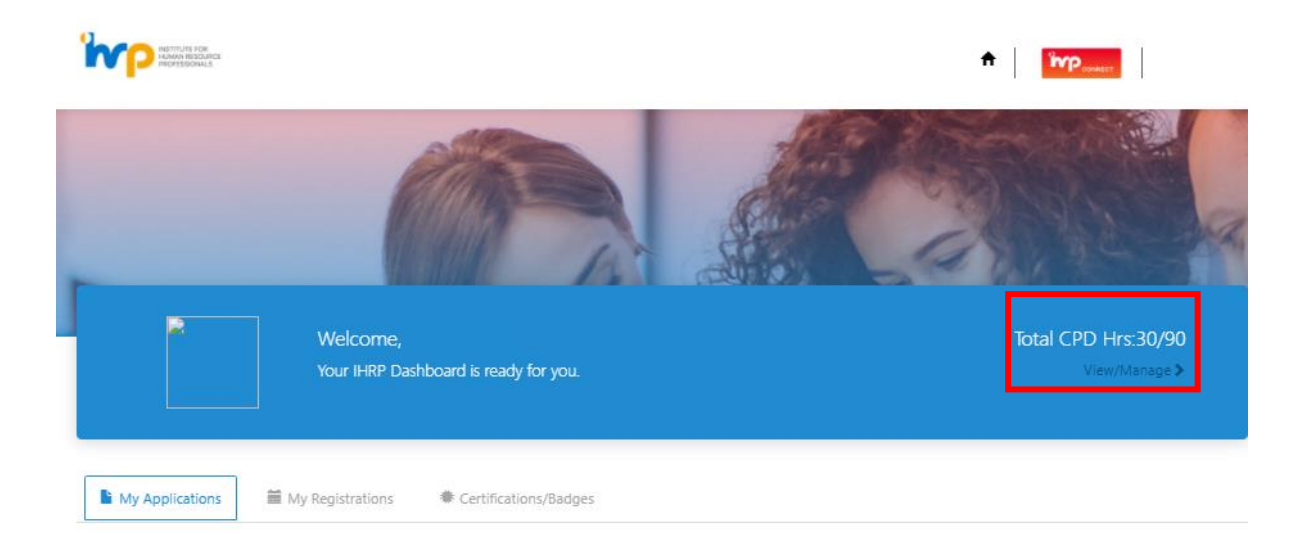

# Step 2: Click on 'View/Manage'.

#### Applications - Certification

| Application No | Certificate Level | Туре            | Assessment Session | Payment Status | Status              |
|----------------|-------------------|-----------------|--------------------|----------------|---------------------|
|                | IHRP-CP           | Recertification |                    | Pending        | Draft               |
|                | IHRP-CP           | Recertification |                    | Paid           | Certified           |
|                | IHRP-CP           | Recertification |                    | Paid           | Document Incomplete |

#### Applications - Badges

| Application No | Badge | Tier | Submitted Date                  | Payment Status | Status |
|----------------|-------|------|---------------------------------|----------------|--------|
|                |       |      | There are no records to display | ι.             |        |

#### IHRP Products

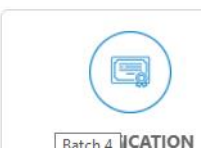

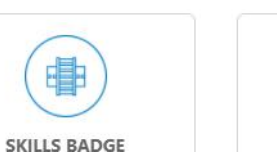

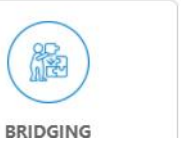

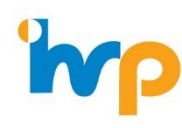

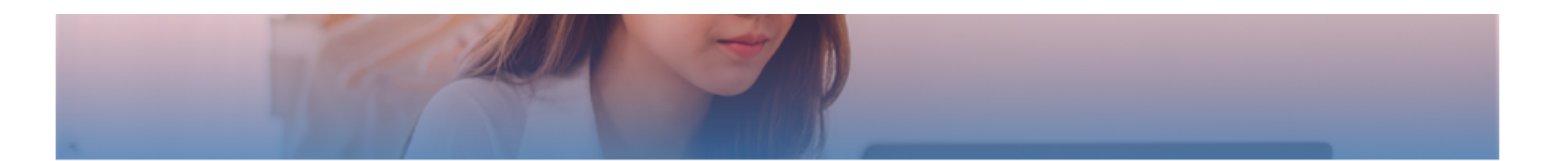

| Profile                         |
|---------------------------------|
| Education Details               |
| Employment Details              |
| HR Related Education & Training |
| Volunteer Details               |
| Individual Development Plan     |
| Skills and Interests            |
| CPD Details                     |
| Supporting Documents            |
|                                 |

| My CPD Hrs                    |                                       |
|-------------------------------|---------------------------------------|
| IHRP Event Attendance         | IHRP Survey Participation             |
| 0.00                          | 0.00                                  |
| Other CPD Activities          | Converted IHRP Connect Points (Hours) |
| 30.00                         | 0.00                                  |
| Total CPD Hours               |                                       |
| 30.00                         |                                       |
|                               |                                       |
| CPD Activities                |                                       |
|                               | Add                                   |
| CPD Type Event/Activity Title | No. Of<br>Date 🕂 Hours Status         |

Here you will see your total CPD hours, including those that have been converted from IHRP Connect points (150 Connect points = 1 CPD hour)

Step 3: Click on 'Add'

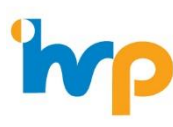

## Create

| Webinar (IHRP)                                             |                                               | ×Q |
|------------------------------------------------------------|-----------------------------------------------|----|
| vent/Activity Title *                                      |                                               |    |
| [1.25 CPD Hours, 1 April] IHRP-Aartha                      | a - ROI Methodology Case Study (Measuring the | ×Q |
| Date *                                                     |                                               |    |
| 01/04/2021                                                 |                                               | =  |
| No Of Hours *                                              |                                               |    |
| 1.25                                                       |                                               |    |
| vent/Activity Reflections                                  |                                               |    |
|                                                            |                                               |    |
| Attach Supporting Documents<br>Choose files No file chosen |                                               |    |

× Step 4:

Fill in the details of your CPD activity.

CPD Type –select the most suitable one from the dropdown list

## Event/Activity Title -

For IHRP organised events, you may find the title of the event by clicking on the **search icon**.

Note: for a partial search, insert a \* before your search term e.g. "\*HR Tech Talk" will give you a list of events with the word "HR Tech Talk" in it

For non-IHRP organised events, select 'Details entered under event/activity reflection' and enter name of event and other relevant details in the 'Event/Activity Reflections'

Date – date of event.

No. of hours – do note that some CPD activities have a cap on number of hours. E.g.: Max 30 hours for Authoring Book. Please refer to <u>recertification handbook</u> for more details on the caps.

Attach supporting documents of proof. E.g. letter/email from organiser, post event "Thank you" email